FUSION APPLICATIONS REVIEW YOUR DETAILS ADOLYGWCH EICH MANYLION

ORACLE

ALL STAFF are required to take action by 15 April MAE ANGEN I'R HOLL STAFF WEITHREDU ERBYN 15 Ebrill

# Canllaw cam wrth gam ar gyfer adolygu eich manylion yn Oracle Fusion.

Rhaid i bob aelod o staff adolygu a diweddaru eu manylion personol erbyn 15 Ebrill 2024.

l adolygu a diweddaru'r manylion sydd gennym ar eich cyfer, gan gynnwys manylion cyswllt a gwybodaeth bersonol, mewngofnodwch i Fusion a dilynwch y camau isod:

|                  | Sign In<br>Oracle Ap | plications         | Cloud    |     |                      |  |
|------------------|----------------------|--------------------|----------|-----|----------------------|--|
|                  | Compa                | any Single Sign-On | ]        |     |                      |  |
|                  | User ID              |                    |          |     |                      |  |
|                  | User ID              |                    |          |     |                      |  |
|                  | Password             |                    |          |     |                      |  |
|                  | Password             |                    |          |     |                      |  |
|                  | Forgot Password      |                    |          |     |                      |  |
|                  | Sign In              |                    |          |     |                      |  |
|                  | Celect Language      |                    |          |     |                      |  |
| Me Tools Others  |                      |                    |          |     |                      |  |
| QUICK ACTIONS    | APPS                 |                    |          |     |                      |  |
| Personal Details | P                    | പ്പെ               |          | â   | 9                    |  |
| Document Records | Directory            | Connections        | Journeys | Pay | Time and<br>Absences |  |

Ê

Roles and Delegations

Expenses

Staffnet+

Yn gyntaf, M<u>ewngofnodwch i Fusion</u>.

Nesaf, Cliciwch ar y deilsen Gwybodaeth Bersonol.

### Adolygu gwybodaeth gyswllt

M

Personal

R Identification Info

Family and Emergency Contacts

Contact Info

low More

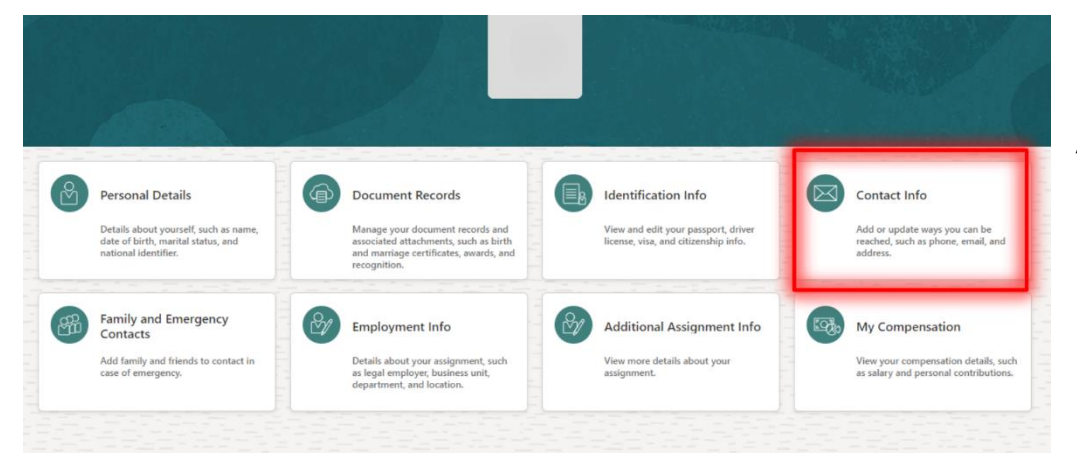

l wirio'r manylion cyswllt sydd gennym ar eich cyfer, cliciwch ar y deilsen 'Contact Info'

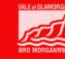

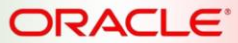

#### FUSION APPLICATIONS REVIEW YOUR DETAILS ADOLYGWCH EICH MANYLION

ALL STAFF are required to take action by 15 April MAE ANGEN I'R HOLL STAFF WEITHREDU ERBYN 15 Ebrill

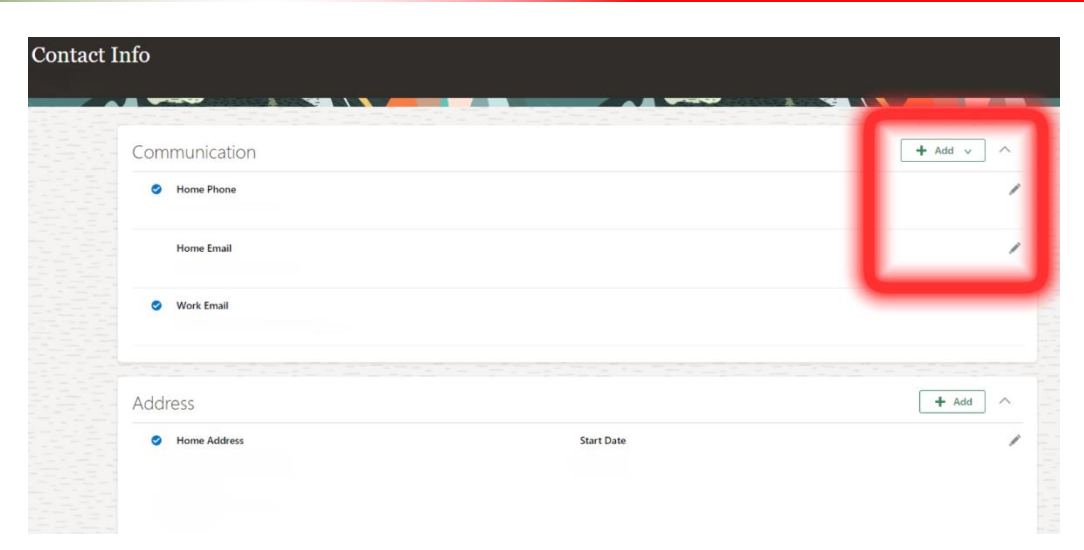

I ddiweddaru eich gwybodaeth, neu i ychwanegu manylion newydd, cliciwch i mewn i'r pensil ar ochr dde eich sgrin.

### Adolygu manylion personol

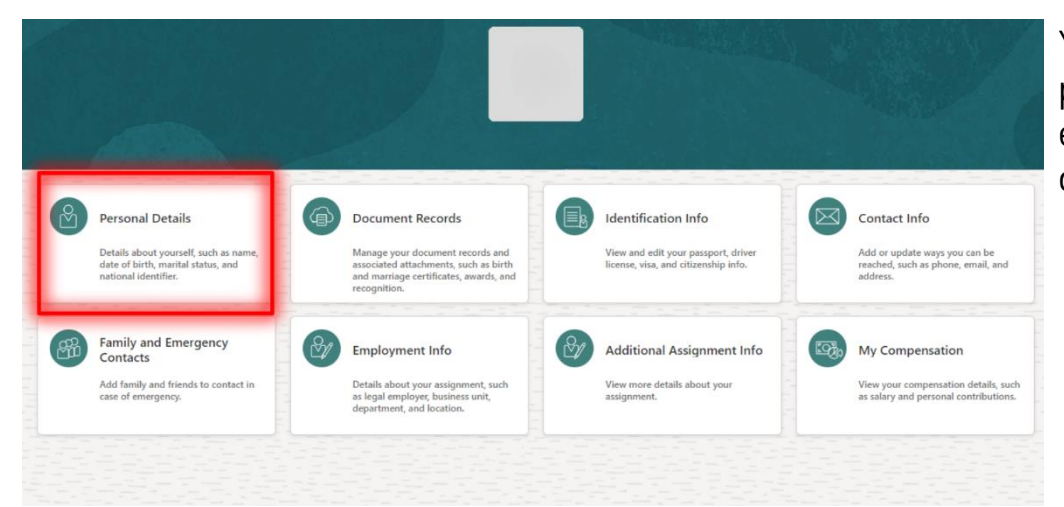

Yna gwiriwch y manylion personol sydd gennym ar eich cyfer, cliciwch ar y deilsen 'Personal Details'

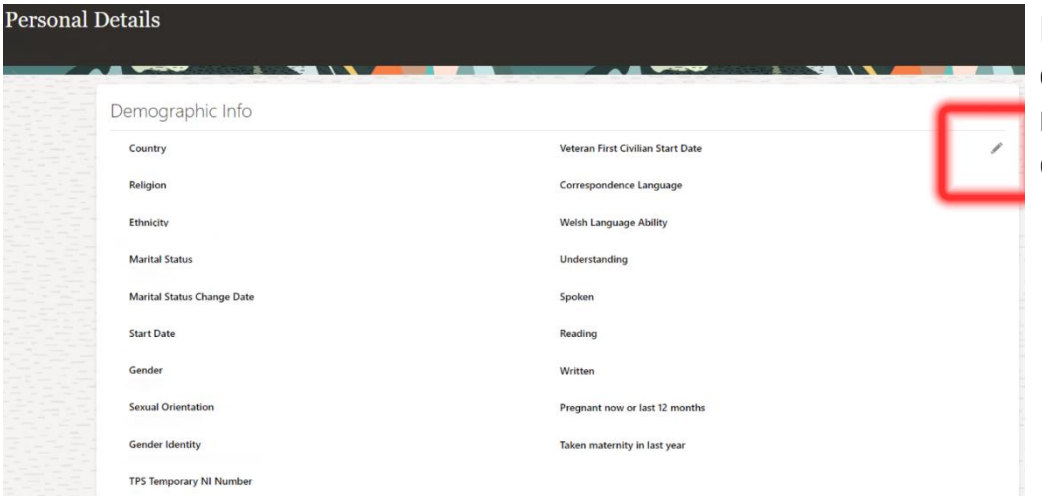

l ddiweddaru eich gwybodaeth, cliciwch i mewn i'r pensil ar ochr dde eich sgrin.

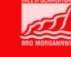

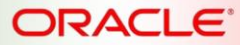

#### FUSION APPLICATIONS REVIEW YOUR DETAILS ADOLYGWCH EICH MANYLION

#### ALL STAFF are required to take action by 15 April MAE ANGEN I'R HOLL STAFF WEITHREDU ERBYN 15 Ebrill

Contact Info

Add or update ways you can be reached, such as phone, email, and

View your compensation details, such as salary and personal contributions.

My Compensation

|   | Sexual Orientation      | Pregnant now or last 12 months |
|---|-------------------------|--------------------------------|
|   | Gender Identity         | Taken maternity in last year   |
|   | TPS Temporary NI Number |                                |
|   | National Identifiers    | ~                              |
|   | Biographical Info       | ~                              |
| [ | Disability Info         | + Add                          |
|   | Disability Code         | Last Updated Date              |
|   | Category                | Last Updated By                |
|   | Valid                   |                                |

Cofiwch hefyd glicio ar 'Disability Info' ar waelod y sgrin ac ychwanegu eich gwybodaeth os nad yw'r ffurflen wedi'i chwblhau eisoes. Mae enghraifft o wybodaeth wedi'i chwblhau i'w weld isod, wedi'i gylchu mewn gwyrdd, os yw'r adran hon yn wag, pwyswch '+Add' a chwblhewch y ffurflen.

## Adolygu cysylltiadau teulu ac argyfwng

Document Records

Employment Info

Manage your document records and associated attachments, such as birth and mariage certificates, awards, and recognition.

Details about your assignment, such as legal employer, business unit, department, and location.

Personal Details

Details about yourself, such as name, date of birth, marital status, and

Family and Emergency Contacts

Add family and frie

Yn olaf, i adolygu'ch Cysylltiadau Teulu ac Argyfwng, cliciwch ar y deilsen 'Family and Emergency Contacts'

| My Contacts | d Emergency Contacts |  |  |
|-------------|----------------------|--|--|
|             | My Contacts          |  |  |
|             |                      |  |  |

Identification Info

View and edit your passport, driver license, visa, and citizenship info.

Additional Assignment Info

View more details about your

I ychwanegu mwy o gysylltiadau, cliciwch ar y botwm '+Add'.

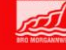